# Hilfe für CDFinder

Das Programm CDFinder katalogisiert CD-ROMs, Festplatten, Disketten, ZIPs und so ziemlich alles, was sich bewegt.

In Verbindung mit der mächtigen Suchfunktion lassen sich Objekte auf diesen Datenträgern schnell wiederfinden und anzeigen.

# Systemvoraussetzungen

CDFinder benötigt System 7 oder neuer und mindestens eine 68020-CPU oder einen Power-Mac. Weiterhin wird Color QuickDraw benutzt, damit scheiden der Mac Plus, SE, Classic und das PowerBook 100 für die Benutzung leider aus!

Getestet wurde das Programm auf verschiedenen Power-Macs - sowohl native, als auch in der 68k-Emulation.

Wenn Drag&Drop installiert ist (seit System 7.5 automatisch), stehen entsprechende zusätzliche Funktionen zur Verfügung.

# Menüpunkte

# 🙇 (Apfel-Menü)

Über den CDFinder...

Öffnet den üblichen Dialog, der die Programmversion enthält und natürlich auch ein paar Überraschungen. Zusätzlich ist es hier möglich, per Mausklick zur CDFinder-Homepage zu gelangen, oder mir eine Email zu senden. Das geht aber nur, wenn Internet Config auf Ihrem Rechner installiert und korrekt eingerichtet ist.

# Ablage

Neuer Ordner...

Hiermit können Sie im Hauptfenster einen neuen Ordner anlegen, um Ihre vielen Kataloge zu ordnen und sortieren. Sie können später jederzeit den Namen dieses Ordners ändern, indem Sie den Ordner anklicken und den Befehl "Information" aufrufen. Dort können Sie auch einen Kommentar eingeben. Der Name des Ordners ist auch der Ordnername auf der Festplatte, ein ":" im Namen ist also ebensowenig erlaubt, wie mehr als 31 Buchstaben. Sie können den Ordner samt seiner Kataloge löschen, indem Sie ihn in den Papierkorb ziehen, oder ihn anklicken und auf die "Löschen" Taste drücken.

Um Kataloge in einen Ordner zu legen, ziehen Sie sie einfach im CDFinder-Hauptfenster in den Ordner hinein, so wie Sie es vom Finder gewöhnt sind. Sollten Sie kein Drag&Drop auf Ihrem Mac installiert haben, können Sie die Ordner auch über das Menü "Spezial" bewegen.

## Öffnen

Öffnet das aktive Objekt. Handelt es sich um einen Katalog, wird sein Inhalt in einem neuen Fenster dargestellt. Ist es ein Ordner, wird dessen Inhalt dargestellt. Dateien aus Katalogen und den gefundenen Objekte werden wie im Finder geöffnet (Programme gestartet etc.), wenn der betreffende Datenträger verfügbar ist. Andernfalls fordert CDFinder Sie auf, den Datenträger bereitzustellen. Die "Return" und "Enter"-Tasten rufen diesen Befehl ebenfalls auf.

#### Schließen

Schließt das gerade aktive Fenster, solange es sich dabei nicht um einen Dialog handelt.

#### Katalogisieren...

Öffnet einen Dialog, in dem sich ein Volume auswählen läßt, das katalogisiert werden soll. Durch das Ziehen eines Volumesymbols auf das Hauptfenster läßt sich dieser Vorgang ebenfalls sehr viel schneller starten. Dafür benötigen Sie aber Drag&Drop (ab System 7.5 automatisch im System, sonst über eine separate Systemerweiterung).

#### Aktualisieren...

Wenn ein Katalog angewählt ist, können Sie ihn hiermit aktualisieren lassen. Sollte das Volume noch nicht verfügbar sein, werden Sie mit dem schon bekannten Dialog ausgefordert, den Datenträger einzulegen. Danach wird der Inhalt des Kataloges aktualisiert. Dieser Vorgang läßt sich auch starten, wenn ein Datenträger katalogisiert wird, der dem Programm schon mit Namen und Erzeugungsdatum bekannt ist, dessen Änderungsdatum aber abweicht. Dann werden Sie gefragt, ob Sie vielleicht aktualisieren möchten. Beachten Sie bitte, daß das Mac OS das Änderungsdatum eines Volumes nicht immer sofort aktualisiert.

#### Automatisch...

Katalogisiert alle neu eingelegten Volumes automatisch und wirft sie danach wieder aus. Eignet sich sehr gut, um größere Stapel an CDROMs oder DIsketten zu verarbeiten. Dieser Dialog erlaubt über ein neues Menü, eventuell bereits auf dem Schreibtisch befindliche Volumes auszuwerfen, was praktisch ist, wenn Sie eine CDROM katalogisieren möchten, es sich aber bereits eine CDROM im Laufwerk befindet.

#### Finden...

Öffnet das "Finden"-Fenster, in dem sich die Suchbegriffe eingeben und der Suchvorgang starten lassen.

#### Information

Öffnet ein Informationsfenster zu dem angewählten Objekt. Handelt es sich dabei um einen Katalog, können Name und ein Kommentar eingegeben werden.

#### Exportieren

Damit kann ein im Hauptfenster ausgewählter Katalog in eine Textdatei exportiert werden. Ein Dialog mit umfangreichen Einstellungsmöglichkeiten erlaubt es u. a. anzugeben, ob der gesamte Pfadname jedes Objektes mit exportiert wird (wichtig für den Import in Datenbanken) oder ob die Schachtelung der Ordner über ein Einrücken mit Tabs dargestellt werden soll (zum späteren Ausdrucken etwa). Wenn das Fenster mit den gefundenen Objekten im Vordergrund ist, können diese ebenfalls exportiert werden.

#### Papierformat...

Hier können Sie angeben, auf welchem Papierformat Sie drucken möchten. Diese Einstellung wird zur Zeit noch nicht gespeichert, muß also nach dem nächsten Programmstart wieder geprüft werden.

#### Fenster drucken...

Druckt das aktive Fenster aus. Das ist zur Zeit für alle Katalogfenster, die Gefundenen und natürlich das Hauptfenster möglich. Hinweis: Da die Inhalte der Fenster zum Teil eine erhebliche Breite einnehmen, sollten Sie versuchen, beim Papierformat die Ausrichtung oder die Vergrößerung zu ändern, damit alle Daten auf die Seite passen. Im Gegensatz zum Finder druckt CDFinder nur maximal ein Blatt nebeneinander!

#### Beenden

Beendet CDFinder und sichert alle Änderungen.

# Bearbeiten

Hier befinden sich die üblichen Befehle, um Texteingaben zu bearbeiten. Zusätzlich sind die folgenden Menüpunkte enthalten:

#### Katalog löschen

Damit wird der gerade ausgewählte Katalog oder Katalogordner nach einer

Sicherheitsabfrage gelöscht. Dieser Befehl kann auch durch die "Löschen"-Taste erreicht werden.

Wenn Drag&Drop und AppleScript installiert ist, können Sie auch einfach das Objekt in den Papierkorb ziehen.

Die Sicherheitsabfrage kann durch Drücken der Optionstaste vermieden werden, allerdings nicht für Katalogordner, die mindestens einen Katalog enthalten.

Inzwischen kann dieser Befehl auch Katalgoelemente und sogar Einträge aus der Liste der Gefundenen löschen.

#### Voreinstellungen...

In diesem Dialog können wichtige Voreinstellungen für das Programm vorgenommen werden. Es lassen sich die Etiketten ändern; der Ordner, in dem CDFinder seine Kataloge speichert; die Sprache der Benutzeroberfläche (zur Zeit nur Deutsch und Englisch); und ob nach längeren Vorgängen (Katalogisieren, Sortieren, Finden) ein Ton abgespielt werden soll. Den Katalogordner können Sie auch per Drag&Drop verändern.

## Etikett

Mit diesem Menü lassen sich Katalogen Etiketten zuordnen, um etwa bei Suchvorgängen bereits eine Vorauswahl treffen zu können. Damit ließen sich aber ebenfalls die Kataloge klassifizieren, mit einem Etikett wie "Nicht verfügbar". Um Objekte auf Datenträgern einfacher wiederzufinden, können jetzt auch Katalogelemente mit Etiketten versehen werden. Die Etiketten lassen sich in den Voreinstellungen ändern.

## Inhalt

#### Mit Symbolen

Nur für das Hauptfenster kann hier bestimmt werden, ob die Volume-Symbole in großer Form angezeigt werden sollen.

#### Mit Minisymbolen

Hier kann für das Hauptfenster in die Darstellung mit kleinen Symbolen umgeschaltet werden. Dadurch passen in das Fenster etwa doppelt so viele Katalogeinträge, was für kleinere Monitore eine Erleichterung darstellt.

#### Nach Name

Sortiert den Inhalt des aktiven Fensters alphabetisch nach Namen. Diese Sortierung kann auch durch Klicken in die betreffende Spaltenüberschrift erreicht werden.

#### Nach Größe

Sortiert den Inhalt nach Größe in absteigender Folge. Diese Sortierung kann auch durch

Klicken in die betreffende Spaltenüberschrift erreicht werden.

#### Nach Unbelegt

Sortiert den Inhalt des Hauptfensters nach unbelegtem Platz auf dem Datenträger in absteigender Folge. Diese Sortierung kann auch durch Klicken in die betreffende Spaltenüberschrift erreicht werden.

#### Nach Etikett

Sortiert nach Etikett. Diese Sortierung kann auch durch Klicken in die betreffende Spaltenüberschrift erreicht werden.

#### Nach Datum

Zeigt die zuletzt geänderten Dateien zuerst an, also sortiert nach dem Änderungsdatum. Diese Sortierung kann auch durch Klicken in die betreffende Spaltenüberschrift erreicht werden.

#### Nach Art

Nur die gefundenen Objekte können hier nach Art sortiert werden.

#### Nach Katalog

Ebenfalls nur für die gefundenen Objekte möglich, entspricht diese Sortierung einer groben Ordnung nach Katalogen.

#### Nach Kommentar

Nur im Hauptfenster möglich, wird hier nach dem Inhalt des Kommentares sortiert.

## **Spezial**

#### Letzte Ebene

Um in der Darstellung eines Kataloginhaltes eine Ebene nach oben zu gelangen, wird dieser Menüpunkt verwendet. Ebenfalls diese Wirkung hat ein Klick auf den Pfeil im Kopf des Katalogfensters und die

Tastenkombination  $\hat{a} \oplus \tilde{a}$ -Aufwärtspfeil.

#### Erste Ebene

Mit diesem Befehl kehrt die Darstellung eines Kataloginhaltes in die oberste Ebene zurück.

#### Im Katalog zeigen

Nur für gefundene Objekte möglich, wird hiermit das Objekt in seinem Katalog angezeigt. Das ist sinnvoll, um herauszufinden, welche anderen Objekte sich in der Umgebung befinden.

#### Im Finder zeigen

Für alle gefundenen Objekte und Dateien/Ordner in Katalogen versucht hier CDFinder, das gewählte Objekt vom Finder zeigen zu lassen. Wenn sich Volume des Objektes nicht verfügbar ist, fordert CDFinder Sie auf, es einzulegen.

#### Statistik

Öffnet ein Fenster, in dem Sie sehen können, wieviel Speicher CDFinder belegt und womit. Das Fenster enthält auch Informationen über die Anzahl aller Katalogobjekte. Alle Angaben werden nach einigen Sekunden automatisch aktualisiert.

#### Katalog bewegen

Hier können Sie im Hauptfenster einen Katalog aus einem Ordner heraus-, oder aber in einen der vorhandenen Ordner hineinbewegen. Diese Funktion ist primär für Anwender gedacht, die kein Drag&Drop installiert haben, aber die Möglichkeit des Herausbewegens ist für alle Anwender interessant!

#### Registrierungsformular...

Nur in der unregistrierten Version enthalten, kann hier das Registrierungsformular ausgefüllt und gedruckt werden. Sie können aber auch das normale Formular ausdrucken und von Hand ausfüllen. Diese Möglichkeit hier ist allerdings etwas bequemer...

#### Registrieren...

Nur in der unregistrierten Version enthalten, kann hier Ihr Name und persönliches Registrierungskennwort eingegeben werden, um CDFinder zu registrieren. Ihr Name und das Kennwort werden nicht im Programm selbst, sondern in der Voreinstellungen-Datei gespeichert. Sie können also das Programm und die dazugehörigen Begleitdokumente auch nach der Registrierung unbesorgt weitergeben!

## Tastaturkürzel

Neben den Menüs und der Maus können auch eine Reihe von zusätzlichen Tastaturbefehlen zur Steuerung des CDFinder eingesetzt werden.

Folgende Kürzel sind vorhanden:

- "Hilfe" (nur erweiterte Tastaturen) öffnet das Hilfefenster
- "Optionstaste" beim Schließen eines Fensters schließt alle Fenster
- In allen Fenstern mit Scrollbalken:
- "Anfang" (nur erweiterte Tastaturen) zeigt den allerersten Eintrag der Daten

- "Ende" springt an das Ende der Daten, ändert aber nicht die Auswahl (den markierten Eintrag!)

- "Seite nach unten" zeigt die nächste Seite der Informationen an, sofern das möglich ist

- "Seite nach oben" zeigt die letzte Seite an

- Aufwärtspfeil (auf allen Tastaturen!) bewegt die Markierung um eine Zeile nach oben

- Abwärtspfeil bewegt die Markierung nach unten

- "Tab" geht zum nächsten Objekt in der Liste. Ist bereits das letzt Objekt ausgewählt, wird an den Anfang der Liste gesprungen

 "Control"-"Tab" geht zum vorigen Objekt in der Liste. Ist dies bereits das erste, wird zum Letzten gesprungen

- "Return" oder "Enter" öffnen das markierte Objekt. Handelt es sich um einen Katalog im Hauptfenster, wird dieser dargestellt. Ist das gewählte Objekt ein Ordner eines Kataloges oder ein Ordner der gefundenen Objekte, wird dieser dargestellt. Wenn es eine Datei in einem Katalog oder den gefundenen Objekten ist, wird versucht, dieses im Finder zu öffnen.

• Im "Finden"-Dialog:

 $- \hat{a} \oplus \tilde{a}$ -"A" wählt den Eintrag "Alle Kataloge" aus.

-  $\hat{a}$   $\mathbb{E}^{-}$  "+" entspricht dem Klicken in das Feld "Mehr..."

-  $\hat{a}$  $\mathbb{C}$ -"-" verkleinert den Dialog auf eine Option, ebenso wie das Feld "Weniger..."

• Im Hauptfenster:

- "Löschen" ("Delete") löscht nach einer Abfrage den markierten Katalog

-  $\hat{a}\mathbb{E}^{\sim}$ -Abwärtspfeil öffnet den ausgewählten Katalog und zeigt seinen Inhalt in einem neuen Fenster an.

- "Optionstaste" beim Öffnen oder Schließen eines Katalogordners öffnet oder schließt alle Katalogordner.

- Fast alle anderen Tasten: Sie können mit beliebigen Buchstaben den ersten Katalog, dessen Name mit den Buchstaben beginnt, auswählen. (nützlich bei vielen Katalogen)

• In den Katalogfenstern:

 - "Löschen" ("Delete") löscht nach einer Abfrage das markierte Katalogobjekt aus dem Katalog (halten Sie "Alt" gedrückt, um die Nachfrage zu vermeiden). -  $\hat{a}$   $\mathbb{C}$  - Abwärtspfeil öffnet den ausgewählten Ordner und zeigt dessen Inhalt an.

-  $\hat{a}$   $\mathbb{C}$  -Aufwärtspfeil schließt den ausgewählten Ordner und zeigt den Inhalt der letzten Ebene an. Wenn bereits die erste Ebene erreicht ist, wird das Katalogfenster geschlossen.

• In den gefundenen Objekten:

- "Löschen" ("Delete") entfernt das gewählte Objekt aus der Liste

– Fast alle anderen Tasten: Sie können mit beliebigen Buchstaben den ersten Katalog, dessen Name mit den Buchstaben beginnt, auswählen. (nützlich, wenn viele Objekte gefunden wurden)

## Drag&Drop

Die einfachste Möglichkeit der Bedienung ist Drag & Drop. Ab dem System 7.5 (vorher nur mit der gleichnamigen Systemerweiterung möglich) enthalten, wird Drag & Drop vom CDFinder unterstützt.

• Im Hauptfenster lassen sich auf diese elegante Art Kataloge zwischen den Ordnern verschieben.

• In das Hauptfenster lassen sich auch mehrere Volumes vom Schreibtisch ziehen, die dann nacheinander katalogisiert werden.

• Objekte aus Katalogen und dem Fenster mit den gefundenen Objekten können per Drag & Drop in den Finder gezogen werden. CDFinder fordert Sie dann ggfs. auf, das Quellvolume zur Verfügung zu stellen und trägt danach dem Finder auf, das von Ihnen gewählte Objekt (also auch einen Ordner!) an die gewünschte Stelle zu kopieren.

• In die Eingabefelder des "Finden"-Dialoges lassen sich Texte ziehen oder auch Dateien. Je nach Bedeutung des Eingabefeldes versucht CDFinder, die Daten sinnvoll zu interpretieren.

- Kataloge und Katalogordner lassen sich zum Löschen in den Papierkorb ziehen.
- In den Voreinstellungen kann der Katalogordner per Drag&Drop gesetzt werden.

• Kataloge lassen sich per Drag&Drop in Ordner hinein, aus ihnen heraus, oder auch zwischen ihnen verschieben.

# CDFinder im Internet

Die neueste Version ist im Internet im Info-Mac Archiv und auf der CDFinder-Homepage zu finden:

http://people.frankfurt.netsurf.de/nmd/index2.html

# Einschränkungen

Die unregistrierte Version des CDFinders nervt bei jedem Programmstart mit einem entsprechenden Dialog und ist in der Zahl der Kataloge auf 25 beschränkt. Damit läßt sich jedoch der Leistungsumfang gut ermitteln.

## **Rechtliches**

Das Programm "CDFinder" ist urheberrechtlich geschützt. Es darf nicht disassembliert oder auf andere Art zerlegt werden. Die Benutzung unterliegt der Shareware-Regelung.

Das Programm darf komplett mit allen Begleittexten beliebig oft kopiert und weitergegeben werden, solange es nicht modifiziert wird. Das Programm darf aber ohne schriftliche Zustimmung von mir nicht kommerziell vertrieben werden.

Die Weitergabe in Form einer CD-ROM oder Diskette mit Shareware oder ähnlichem ist grundsätzlich erlaubt und erwünscht, ich möchte aber gerne mit einer kurzen Email davon informiert werden. (Natürlich wäre auch ein Ansichtsexemplar nicht schlecht...) Außerdem gilt auch hier das Gebot der Vollständigkeit.

Für einen Zeitraum von 30 Tagen darf das Programm kostenlos benutzt werden. Danach muß es registriert werden.

Auf keinen Fall übernehme ich eine Garantie für die Funktionsfähigkeit der Software. Weiterhin bin ich nicht für Folgeschäden - etwa Datenverluste - verantwortlich, die durch den Einsatz der Software entstanden sind.

Registrierung CDFinder ist Shareware und kostet:

Lizenz für einen Benutzer DM 25,-Lizenz für 5 Benutzer DM 110,-Lizenz für 10 Benutzer DM 190,-Lizenz für 20 Benutzer DM 330,-(weitere auf Anfrage!)

Firmen können weitere Mehrfachlizenzen und unternehmensweite Lizenzen erhalten, schreiben Sie mir bitte einfach.

Für zusätzliche DM 5 erhalten Sie eine Diskette mit der nächsten Version, sobald diese verfügbar ist. Sie können aber auch für DM 15 extra eine CD-ROM mit der nächsten Version bekommen.

Der Betrag kann zusammen mit dem Registrierungsformular in bar per Post geschickt werden, oder auf mein Konto überwiesen werden. Im letzteren Fall schreiben Sie bitte Ihren

Namen und Adresse deutlich, oder schicken Sie mir zusätzlich eine Karte oder Email. Sie können in Deutschland auch mit einem Verrechnungsscheck oder Eurocheque bezahlen. allerdings kann ich nur Schecks von deutschen Banken akzeptieren, weil für ausländische Schecks die unverschämte Bearbeitungsgebühr von 25 DM fällig wird. Davon sind leider nicht einmal Eurocheques ausgeschlossen.

Aus Österreich und der Schweiz funktionieren aber auch Überweisungen sehr gut, sprechen Sie bitte mit Ihrer Bank!

Nach Erhalt des Geldes erhalten Sie umgehend ein Schreiben mit Ihrem persönlichen Registrierungscode.

Wenn Sie möchten, können Sie CDFinder auch über Kagi bezahlen, das beigefügte Registrierungsprogramm erledigt das. Allerdings ist es innerhalb von Deutschland wesentlich einfacher, wenn Sie bar, per Scheck oder per Überweisung bezahlen.

Sie können CDFinder auch online im Internet bezahlen, benutzen Sie dazu einfach folgende URL: http://order.kagi.com/?1UJ

Mein Konto: Nr. 101 8715 10 (Norbert M. Doerner) BLZ 795 625 14, Raiffeisenbank Aschaffenburg eG

Email: Doerner@kagi.com

Meine Postadresse: Norbert M. Doerner Tannenstraße 2 63867 Johannesberg Deutschland

## Dank

Zunächst gilt mein Dank natürlich meiner wundervollen Frau Silvia, die mit viel Geduld die Entwicklung dieser Software begleitet hat.

Ohne die Unterstützung und die Hilfe folgender Personen wäre CDFinder sicherlich nicht so weit gekommen: Erik Ekengren, Doris Wagner, Giorgio Boccalari, John Zetlaoui, David C. Oshel und Thomas v. Landsberg-Velen. Vielen Dank!

Weiterhin möchte ich mich bei allen bedanken, die konstruktiv am Beta-Test teilgenommen und so den Funktionsumfang und die Stabilität unterstützt haben: Wolfgang Warmbold, Martin Girschick, Patrick Röder, Michael Stunz, Manfred Kunkel, Ralf Schlobinski, Heiko und Manfred Richter, Holger Ruhnke, Henny Rose, Marc Kothe, Claus Sterneck, Marc Mennigmann, Stephane Madrau, Tuukka Ilomaki, Okke Rosen, Ryo Chijiiwa, David Heininger, Doug Anderson, Sebastian Duevel, Dennis, Matthias Kahlert.

Ganz wichtig ist für mich auch die Unterstützung durch die zahlreichen Personen, die den

CDFinder bisher registriert und dadurch ihre Anerkennung kundgetan haben.

Danke auch an Patrick Röder für einige neue Icons und John Zetlaoui für das neue Programmicon!

Für Anregungen, Fehlerbeschreibungen oder andere Tips bin ich sehr dankbar!

Von Norbert M. Doerner 1998 © Copyright by West-Forest-Systems 1998

Do you believe in Macintosh? Please check out <http://www.evangelist.macaddict.com/> and join the EvangeList mailing list by sending an email to <evangelist@macway.com>.